×

## Inserir Diâmetro do Hidrômetro

O objetivo desta funcionalidade é permitir a inclusão de um novo diâmetro do hidrômetro. O diâmetro de um hidrômetro determina a capacidade de vazão de água para um determinado imóvel. A funcionalidade pode ser acessada através de dois caminhos no menu do sistema:

- GSAN > Atendimento ao Público > Hidrômetro > Inserir Diâmetro do Hidrômetro.
- GSAN > Micromedição > Hidrômetro > Inserir Diâmetro do Hidrômetro.

Feito isso, o sistema visualiza a tela a seguir:

| Inserir Diâmetro do                     | Hidrômetro                        |         |
|-----------------------------------------|-----------------------------------|---------|
| Para inserir o diâmetro do hid          | rômetro, informe os dados abaixo: |         |
| Descrição: *                            | TESTE                             |         |
| Descrição Abreviada: *                  | ТІ                                |         |
| Número da Ordem: *                      | 2222                              |         |
| Valor a ser cobrado por<br>depreciação: | 111,11                            |         |
| Tipo do Débito:                         | 110 ACIDEZ TOTAL - AGUA           |         |
|                                         | * Campos Obrigatórios             |         |
| Desfazer Cancelar                       |                                   | Inserir |
|                                         |                                   |         |

Na tela acima, informe obrigatoriamente os campos: **Descrição**, **Descrição Abreviada** e **Número da Ordem**. No primeiro, descreva por extenso, com no máximo 20 caracteres, o motivo de inclusão do diâmetro. Depois, sua descrição abreviada, com no máximo 5 caracteres. Em seguida, com até 4 caracteres, o número da ordem de serviço que gerou a solicitação. Caso julgue necessário, informe, com o máximo de 3 inteiros e 2 decimais, o **Valor a ser cobrado por depreciação** e o **Tipo do Débito**.

**Atenção**: esses dois últimos campos são visualizados dependendo dos parâmetros definidos para cada empresa. O primeiro se refere a uma taxa de conservação relativa à depreciação do hidrômetro e cobrada mensalmente. O segundo se refere ao tipo de débito relativo à depreciação do hidrômetro.

Depois de informar os parâmetros necessários para realizar a inclusão do diâmetro do hidrômetro, clique no botão Inserir. O sistema efetua algumas validações antes da inclusão:

- Verifica preenchimento dos campos:
  - Caso o usuário não informe ou selecione o conteúdo de algum campo necessário à inclusão do diâmetro do hidrômetro, o sistema exibe a mensagem Informe «nome do campo que não foi preenchido ou selecionado».
- Verifica existência do diâmetro do hidrômetro:
  - Caso a descrição do diâmetro do hidrômetro já exista no sistema, o sistema exibe a mensagem Diâmetro do Hidrômetro « descrição do diâmetro do hidrômetro » já existe no cadastro.
- Verifica sucesso da operação:
  - Caso o código de retorno da operação efetuada no banco de dados seja diferente de zero, o sistema exibe a mensagem conforme o código de retorno.
- Verifica existência do tipo de débito:
  - Caso o tipo de débito não exista, o sistema exibe a mensagem Tipo de Débito inexistente e retorna para o passo correspondente no fluxo principal.

## Tela de Sucesso

|                                                    | Gsan -> Micromedicao -> Hidrométro -> Inserir Diametro do Hidrometro |
|----------------------------------------------------|----------------------------------------------------------------------|
| Diâmetro do Hidrômetro TESTE inserido com sucesso. |                                                                      |
| Menu Principal                                     | Inserir outro Diâmetro do Hidrômetro                                 |
|                                                    | Atualizar Diâmetro do Hidrômetro Inserida                            |

## **Preenchimento dos Campos**

| Campo                                  | Orientações para Preenchimento                                                                                                    |  |
|----------------------------------------|----------------------------------------------------------------------------------------------------|--|
| Descrição                              | Campo obrigatório. Informe a Descrição, com no máximo 20 (vinte)<br>caracteres.                                                                                                    |  |
| Descrição Abreviada                    | Campo obrigatório - Informe a Descrição abreviada, com no máximo 5<br>(cinco) caracteres.                                                                                                    |  |
| Número da Ordem                        | Campo obrigatório. Informe número da ordem, com no máximo 4 (quatro) caracteres.                                                                                                    |  |
| Valor a ser cobrado<br>por depreciação | Informe com no máximo 3 inteiros e dois decimais, o valor a ser cobrado por depreciação, na forma mensal de uma taxa de compensação.                                                                                                    |  |
| Tipo do Débito                         | Informe o tipo de débito relativo à depreciação do hidrômetro com no<br>máximo 4 dígitos ou clique em para selecionar o tipo desejado. O nome<br>do tipo será exibido ao lado do campo. Para apagar o conteúdo do campo,<br>clique em 🔊 ao lado do campo de exibição. |  |

## Funcionalidade dos Botões

| Botão    | Descrição da Funcionalidade                                                                             |
|----------|----------------------------------------------------------------------------------------------------|
| R        | Ao clicar neste botão, o sistema realiza uma consulta do campo desejado na base de<br>dados do sistema. |
| 8        | Ao clicar neste botão, o sistema apaga o conteúdo do campo em exibição.                                 |
| Desfazer | Ao clicar neste botão, o sistema desfaz o último procedimento realizado.                                |
| Cancelar | Ao clicar neste botão, o sistema cancela a operação e retorna à tela principal.                         |
| Inserir  | Ao clicar neste botão, o sistema comanda a inserção dos dados na base de dados.                         |

Clique aqui para retornar ao Menu Principal do GSAN ~~NOSIDEBAR~~

From: https://www.gsan.com.br/ - Base de Conhecimento de Gestão Comercial de Saneamento

Permanent link:

https://www.gsan.com.br/doku.php?id=ajuda:inserir\_diametro\_do\_hidrometro&rev=1455539941

Last update: 31/08/2017 01:11

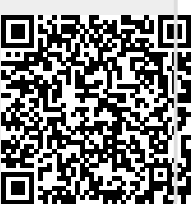